# røckend

## Enhanced Tenant Water Invoicing with Rest Professional V14.5 Setup and Use

## Overview

REST Professional V14.5 introduces enhancements to the existing Water Invoicing process to create tenant water invoices.

This document will cover the following:

- Prerequisites
- Menu Changes
- Company Water Invoicing Defaults
- Bulk Water Invoicing Update
- Changes to Property Details
- Changes to Tenant Details
- Enhanced Tenant Water Invoicing Screen
- Loading the Water Invoicing Screen
- Creating a Tenant Water Invoice
- Water Usage Charges
- Second Water Charges
- Invoice Details
- Pop-Up Diary Reminders

Prerequisites

• To use Water Invoicing the Rest database must be configured to use Water Invoicing

#### (System Options > Other > Use Water Invoicing)

• Configuring the Water Invoicing tab in Company Details will assist in streamlining the

## Menu Changes

- The option **Use Water Usage Invoicing** on the **Other** tab of System Options has been renamed **Use Water Invoicing**.
- The Water Usage tab in Company Details has been renamed **Water Invoicing** and now allows more water invoicing default settings.
- The menu option known as Water Usage Invoicing accessed from the Transactions menu in Rest has been renamed **Water Invoicing**.

## Company Water Invoicing Defaults

The Water Usage tab in Company Details has been renamed **Water Invoicing** and the layout has been improved to include the following new features:

- The ability to save a description and date range for tenant water charges that will automatically populate when tenant water invoices are created. The description and date range for will also display when approving tenant water invoices in **Rest Owner &** Tenant Water Invoicing Workflow in File Smart Archive.
- The ability to save a second water charge with a description and a date range. If configured, the details will automatically populate when tenant water invoices are created. The option to add a second water charge can also be managed at invoice level.
- Improvements to the layout to display more details of the Water Rate Defaults. When setting up Water Rate Defaults, Rest will automatically set the start level of the next rate based on the value entered in the previous rate. The Water Rate Defaults will be available to view when creating a new tenant water invoice.

| Company Details                                                                              | <b>—</b>     |
|----------------------------------------------------------------------------------------------|--------------|
| General Charges/Taxes Emilinternal Accounts Defaults Advertising Water Invoicing Third Party |              |
| Water Invoicing Defaults                                                                     |              |
| Water Charge                                                                                 |              |
| Invoice Description Water Usage                                                              |              |
| ✓ From 01/06/15 ▼ To 13/03/16 ▼                                                              |              |
| Annual Allowance 120 units                                                                   |              |
| Water Rate Defaults                                                                          |              |
| Rate 1: Charge 0 to 120 units @ 1.2000                                                       |              |
| Rate 2: Charge 121 to 500 units @ 2.6600                                                     |              |
| Rate 3: Charge 501 to 800 units @ 2.8900                                                     |              |
| Rate 4: Charge 801 to 99999 units @ 3.0020                                                   |              |
| Second Water Charge                                                                          |              |
| Invoice Description Water Supply                                                             |              |
| ✓ From 13/03/16 ▼ To 13/03/16 ▼                                                              |              |
| Account code 163 Outgoings - Water Usage                                                     | Cancel - ESC |

**NOTE:** To use the date range for a Water Charge an Invoice Description must be entered. Details for a Second Water Charge can only be entered if the default Water Charge is populated.

## Bulk Water Invoicing Update

The Bulk Water Invoicing screen enables a bulk update of all properties and linked active Tenants with the Charge Tenant Water flag. A System Security level of **Statistics/Company Details/Passwords & above** is required to use this feature.

**Important**: While the Bulk Water Invoicing Update screen is in use all areas of REST Professional will be locked for editing by other users.

| his scree   | n allows you to se                      | et the 'Charge Tenant Water' option for selecte                        | d active pr | operties and link | ed active                      | Filter<br>Water Efficier | Yes        |            | ~       | 6            |
|-------------|-----------------------------------------|------------------------------------------------------------------------|-------------|-------------------|--------------------------------|--------------------------|------------|------------|---------|--------------|
| enants liab | ble for water char                      | pes.                                                                   |             |                   |                                | Property Manage          | A          |            | ~       |              |
| he setting  | will be useful with<br>ents and fileSMA | en raising tenant water invoices manually in I<br>RT Tenant Invoicing. | REST or th  | rough Barcode Ci  | reditor                        | reparty manage           |            |            |         |              |
| alactics #  | he checkbox in th                       | a last column will automatically update the co                         | -           | a setting in Prop | arty Datails and               | Clas                     | s [All     |            | *       |              |
| enant Det   | ails when OK is a                       | e las constrainen autoritatically oppare the co<br>selected.           | responde    | y searcy in Freph | city Details and               |                          |            |            | Refresh |              |
|             | Desert                                  | 1                                                                      | Water       | Terret            |                                |                          | Lance      | Magazia    | Channel | Select All   |
| Manager     | Alpha                                   | Property Address                                                       | Efficient   | Apha              | Tenant Name                    |                          | Start Date | Date       | Water   | Decelect All |
| LX .        | BAY23/0444                              | 23 Bay Street BALMAIN                                                  | Yes         | PITT              | Brad Pitt & Angelina           | Jole                     | 04/02/2012 |            | ✓       | Deserect Per |
| X           | BAY23/0444                              | 23 Bay Street BALMAIN                                                  | Yes         | LEWI              | Monica Lewinsky                |                          |            | 29/03/2014 |         |              |
| X           | BAY23/0444                              | 23 Bay Street BALMAIN                                                  | Yes         | DRAPER            | Don Draper                     |                          |            |            |         |              |
| ж           | BORON                                   | 15/18 Boronia Street WOLLSTONECRAFT                                    | Yes         | WEEKLESSOC        | Tenant pays 1 week less in Oct |                          |            |            |         |              |
| ж           | BORON                                   | 15/18 Boronia Street WOLLSTONECRAFT                                    | Yes         | ZLEAPTENAN        | Leap Yeartenant                |                          |            | 01/03/2016 |         |              |
| ж           | BORON                                   | 15/18 Boronia Street WOLLSTONECRAFT                                    | Yes         | LEAP              | leapyear                       |                          |            | 01/03/2016 |         |              |
| X           | BROS25/9                                | 9/25 Brosnan Place BRIGHTON LE SANDS                                   | Yes         |                   |                                |                          |            |            | •       |              |
| LL          | HUDSON10/3                              | Suite 3 / 10 Hudson Street ST LEONARDS                                 | Yes         | HURLEYL           | Liz Hurley                     |                          | 01/06/2009 |            |         |              |
| LL          | HUDSON10/3                              | Suite 3 / 10 Hudson Street ST LEONARDS                                 | Yes         | COMMVACATE        | Commercial vacatin             | gtenant                  | 01/08/2012 | 21/08/2015 |         |              |
| LX.         | TRAF264                                 | 264 Trafalgar Street ANNANDALE                                         | Yes         | TAUTOUA           | Audrey Tautou                  |                          | 16/04/2011 |            |         |              |

- Select Other > Utilities > Global Changes > Bulk Status Update.
- Select the Select Properties button under Bulk Water Invoicing Update to load all active properties for the logged in user.
- Set the filters as required. Filter options include Property Water Efficiency status, Property Manager and Property Class. Select the Refresh button to the update the grid with applied filters. The Select All and Deselect All buttons may be used to set the Charge Water column for all rows.
- Each of the following columns may be sorted by selecting the column header:
  - Manager
  - Property Alpha
  - Property Address
  - Water Efficient
  - Tenant Alpha
  - Tenant Name

- Lease Start Date
- Vacate Date
- Charge Water

The following changes will be applied in Rest when the **OK–F12** button is selected:

- When the property has one active tenant the property and tenant will be updated with the selected **Charge Tenant Water** flag
- When the property has more than one active tenant displayed in grid, the selected property and each selected tenant will be updated with the selected Charge Tenant
   Water flag
- When the property has no active tenants the property will be updated with the selected
   Charge Tenant Water flag

## Changes to Property Details

A new option to record whether a property's tenants are liable for water charges is now available in **Property Details > Information > Water Usage** 

• The **Other** tab in Property Details has been renamed **Information**. Water Usage information previously displayed on the **Other** tab of Property Details will now display on the renamed **Information** tab.

| General Financial Advert Notes Tenants Commercial Strata<br>Reminders Gained/Lost Maintenance Inspections Information | Holiday Insurance    | Reg. Payments |
|----------------------------------------------------------------------------------------------------|----------------------|---------------|
| Property Information<br>Water Usage                                                                                   |                      |               |
| Charge Tenant Water Water Efficient Ves 🗸                                                                             | Last Inspection Date | 01/03/14      |
| Allowance 300 Last Reading 8100                                                                                       | Last Reading Date    | 15/03/16      |

• When a new tenant is added in Rest, the **Charge Tenant Water** flag will be assigned to the new tenant based on the property's setting. The setting can be managed at property

or tenant level to correspond with existing water usage functionality.

• The Charge Tenant Water flag will display on the Property Water Efficiency Report.

## **Changes to Tenant Details**

The section previously known as Residential Water Usage in **Tenant Details > Invoices** has been renamed **Water Usage**.

The new Charge Tenant Water flag saved against the tenant's property will
automatically be assigned when creating a new tenant. The option displays in Tenant
Details > Invoices in the Water Usage section. The setting can be managed at property
or tenant level to correspond with existing water usage functionality.

| Water Usage           |                                               |   |
|-----------------------|-----------------------------------------------|---|
| Allowance 126         | Last Reading 35000 Last Reading Date 01/08/15 | ] |
| 🗹 Charge Tenant Water |                                               |   |

- The Charge Tenant Water flag will display when creating a new tenant water invoice
- A new tenant water invoice can now be created directly from **Tenant Details > Invoices**.

### Enhanced Tenant Water Invoicing screen

The layout of the existing tenant water invoicing screen has been improved and includes the following new features:

- The ability to raise a second water charge per invoice
- An option to automatically populate the date range for all water invoices based on new settings in Company Details > Water Invoicing
- An option to view the Rates Calculation for the invoice being created
- The methods for calculating the **Invoice Total** and **Allowance (Units)** based on the tenant's allowance and Default Water Rates remain unchanged. All other functionality pertaining to options on this screen remain unchanged, although the placement of some

options have changed.

## Loading the Water Invoicing screen

When the **Add Water Invoice** button is selected, the new Water Invoicing screen will load. Residential Tenant Water Invoices reloaded from this screen will display the new Water Invoicing screen. Commercial tenant water invoices from **Tenant Details > Invoices** will be reloaded in the Tenant Invoice format.

| General              | Rental Ba             | ank   In | spections Rei   | negotiation   Not | es/Mail/Remi | inder Inv | oices | Commerc     | ial |
|----------------------|-----------------------|----------|-----------------|-------------------|--------------|-----------|-------|-------------|-----|
| Invoices o<br>Future | outstanding<br>Total  |          | Current         | 30 days           | 60 days      | 90+ day   | s l   | B/F Balan   | ce  |
| 42872.               | 00 24                 | 486.42   | 0.00            | 734.00            | 88.99        | 1663      | 3.43  | 2,720.42    |     |
| Date                 | Owing                 | Descrip  | tion            |                   | Due Date     | Age       | MFee  | Pay To      | ~   |
| 13/04/16             | 222.00                | Water I  | Jsage           |                   | 20/04/16     | Future    | 7.00  | Owner       |     |
| 08/04/16             | 234.00                | Water I  | Jsage           |                   | 15/04/16     | 30 Days   | 7.00  | Owner       |     |
| 18/03/16             | 500.00                | Water I  | Jsage           |                   | 25/03/16     | 30 Days   | 7.00  | Owner       | Ξ   |
| 04/03/16             | 88.99                 | Outgoir  | ngs - Water Usa | ge                | 11/03/16     | 60 Days   | 0.00  | Owner       |     |
| 11/02/16             | 71.36                 | Outgoir  | ngs - Water Usa | ge                | 18/02/16     | 90+ Day:  | 0.00  | Owner       | ~   |
| Total Invo           | oice Credit<br>200.00 |          | [               | Add water invoic  | e Add ne     | w invoice | G     | o to invoic | e   |

- The new **Water Invoicing** screen will be pre-filled with the Property Alpha when loaded from the following areas of Rest:
  - Tenant Details > Invoices tab > Add water invoice button
  - Transactions > Water Invoicing
  - Transactions > Barcode Creditor Disbursements for Creditors with Prompt for
     Water Invoicing enabled
  - Transactions > Creditor Disbursements for Creditors with Prompt for Water
     Invoicing enabled
  - Transactions > File Smart Creditor Disbursements for Creditors with Prompt for
     Water Invoicing enabled
  - Transactions > File Smart Tenant Invoices for water invoices processed via Rest

**Owner & Tenant Water Invoicing Workflow** 

| 🖹 Water Invoicing                                                                                                    |                                                                                                    |                   |                                                 |                                                                   | <b>—</b>                                                  |
|----------------------------------------------------------------------------------------------------|----------------------------------------------------------------------------------------------------|-------------------|-------------------------------------------------|-------------------------------------------------------------------|-----------------------------------------------------------|
| Property BAY23/0444                                                                                                    | Property details<br>23 Bay Street<br>BALMAIN NSW 20                                                                 | 041               | Water Effi<br>Last Inspection                   | cient Yes<br>Date                                                 | Print invoice<br>Email invoice<br>Print global<br>comment |
| Round to 5 cents □<br>GST exempt ☑                                                                                                    | Tenant details<br>Don Draper<br>Mr Draper<br>0408 001 519<br>02 6532 8954 A/ho<br>1800 MAD MEN<br>Charge Tenant Wal | urs<br>ter: Yes   | Vac<br>Original L<br>Lease<br>Tenant Invoice (J | ating 15/06/16<br>ease 16/06/12<br>End 15/06/16<br>Credit \$55.00 |                                                           |
| Water Usage Charge                                                                                                    |                                                                                                    |                   |                                                 |                                                                   |                                                           |
| Previous Reading Previous Reading Previo | evious Reading Date<br>01/01/16                                                                                     | Annual Allov      | wance<br>0                                      | View Rates<br>Calculation                                         |                                                           |
| Current Reading Cu<br>283 0                                                                                                    | rrent Reading Date<br>11/04/16                                                                                      | Units Used<br>119 | Allo                                            | owance (Units)                                                    |                                                           |
| Description Water Usag                                                                                                    | e - 01/01/2016 to 31/                                                                                               | /03/2016          |                                                 |                                                                   |                                                           |
| Incl GST \$272.89                                                                                                    | GST \$0.0                                                                                                    | 0                 | Excl GST                                        | \$272.89                                                          | Cancel - ESC                                              |
| Second Water Charge                                                                                                    |                                                                                                    |                   |                                                 |                                                                   |                                                           |
| Description Water Supp                                                                                                    | y - 01/01/20106 to 01                                                                                               | 1/03/2016         |                                                 | 405.00                                                            | Clear - F2                                                |
| Incl GST \$35.00                                                                                                    | GST \$0.0                                                                                                    | 0                 | Exclusi                                         | \$35.00                                                           |                                                           |
| Invoice Details                                                                                                    | _                                                                                                    |                   |                                                 |                                                                   | Delete - F3                                               |
| Account code 163                                                                                                    | _ Outgoings - Wate                                                                                                  | r Usage           | FuelCOT                                         | #207.00                                                           |                                                           |
| Managa fea % C 00                                                                                                    | -                                                                                                    |                   | EXCLUSI                                         | \$307.03                                                          | List Invoices - F5                                        |
| Pay to Owner                                                                                                    | ~                                                                                                    | Invoid            | e Total Incl GST                                | \$307.89                                                          | Tenant Search -<br>F7                                     |
| Disable debit                                                                                                    |                                                                                                    |                   |                                                 |                                                                   | <b>●</b><br>OK · F12                                      |

## Creating a Tenant Water Invoice

#### **Property Alpha**

When creating a tenant water invoice directly from the Tenant Details > Invoices tab or from a disbursements

When creating a tenant water invoice from the Transactions > Water Invoicing menu, you will need to specify the property occupied by the tenant you wish to invoice by one of the following methods:

#### • Alpha Index

With the cursor on the property field, enter the property alpha index.

#### • Tenant Search – F7

Use Tenant Search to find the correct property by the tenant name. Enter any part of the tenant name and press ENTER. Highlight the required tenant and select the OK button

#### Round to 5 cents

When **Round to 5 cents** (Australia) or **Round to 10** *cents* (NZ) is selected, REST will calculate the water invoice total to the nearest 5 cents.

#### **GST** exempt

- When the GST Exempt checkbox is selected, REST calculates the GST portion of the GST Inclusive Amount entered.
- If the GST Exempt checkbox is not selected, GST is not calculated and the invoice is posted without GST.
- The GST portion of the invoice total can also be added or removed manually by modifying the calculated GST component.

**NOTE:** Tenant water usage does not attract GST, so this setting is not applicable to Residential Tenants. Commercial Tenants may be subject to GST added to their water charges if stipulated in their Tenancy Agreement.

#### **Print Invoice**

If this checkbox is selected the invoice will be printed when selecting OK-F12 to save the invoice. Invoices can also be printed in bulk from **Reports > Tenants > Statement/Invoice Printing** if the Statement Control option of **Send bulk invoice/statement** is activated in **Tenant Details > Invoices**.

#### **Email Invoice**

This checkbox will be available when the tenant has an email address saved. If this checkbox is selected the invoice will be emailed when selecting OK-F12 to save the invoice. Invoices can also be emailed in bulk from **Reports > Tenants > Statement/Invoice Printing** if the Statement Control option of **Send bulk invoice/statement** is activated in **Tenant Details > Invoices**.

#### Print global comment

When this option is selected the text configured in **Company Details > Defaults > Miscellaneous defaults > Edit text files > Tenant Invoice/statement email text** will be printed at the bottom of the invoice

#### Tax Invoice

When this option is selected, the water invoice printed or emailed will be assigned a **Tax Inv. No.** and display the label Tax Invoice. Select this option for Commercial Tenants only. The Tax Invoice number allocated will display on the water invoice when reloaded.

#### **Second Water Charge**

This option allows a second water charge to be raised for the tenant in addition to water usage charges. To enable this option by default, set up a second water charge in **Company Details > Water Invoicing**.

### Water Usage Charges

#### **Previous Reading and Previous Reading Date**

The tenant's previous meter reading and previous meter reading date stored in **Tenant Details** > **Invoicing > Water Usage** display on the invoice

#### **Current Reading**

When the current meter reading (units) of the official water invoice is entered, the **Units Used** field is automatically populated based on the Previous Reading

#### **Current Reading Date**

When the Current Reading Date of the official water invoice is entered, the Allowance (Units) field will be populated automatically if an Annual Allowance is stored against the tenant in **Tenant Details > Invoicing > Water Usage** 

#### **Units Used**

If there are no previous reading details to calculate the units used, the amount should be entered manually as per the official water invoice

When Water Charge Rates have been configured in **Company Details > Water Invoicing, the Incl GST** Amount will be automatically populated for the first water charge based on the units used

#### **Allowance Units**

If you use Tenant Water Usage Allowances in your state, the Allowance (Units) field will be calculated and populated automatically if an Annual Allowance is stored against the tenant in **Tenant Details > Invoicing > Water Usage** 

The default Annual Allowance can be configured in Company Details > Water Invoicing

#### **View Rates Calculation**

Water Charge Rates configured in Company Details > Water Invoicing will display in a grid

layout when the View Rates Calculation button is selected. If the **Units Used** and **Allowance (Units)** fields are populated on the invoice screen, the Water Charge Rates grid will also display the calculations for each rate and the allowance allocated if applicable

#### Description

The description for Water Usage Charge will default to Water Usage unless another description is configured in **Company Details > Water Invoicing** 

#### Incl GST

The amount due Incl GST is calculated by multiplying the number of units used by the configured Water Charge Rates. If no rates are configured, the amount should be entered manually as per the official water invoice

#### GST

Rest automatically calculates the GST component for the inclusive amount if the GST exempt checkbox is not selected

The GST portion of the water charge can also be added or removed manually by modifying the calculated GST component

#### Excl. GST

Rest automatically calculates the Excl GST amount for the water charge component based on the Incl GST amount if the GST exempt checkbox is not selected

**NOTE:** Tenant water usage does not attract GST, so this setting is not applicable to Residential Tenants. Commercial Tenants may be subject to GST added to their water charges if stipulated in their Tenancy Agreement

### Second Water Charges

The option to raise charges for an additional water charge will be made available on the Water Invoicing screen when the **Second Water Charge** checkbox is selected at the top of the screen

#### Description

The description for the Second Water Charge will display as configured in **Company Details > Water Invoicing**. If a second water charge is not configured, the description field will be blank and allow up to 80 characters to be entered. The Second Water Charge Description will display on the printed/emailed invoice

#### Incl GST

The amount for the Second Water Charge should be entered manually as per the official water

#### GST

REST automatically calculates the GST component for the inclusive amount if the GST exempt checkbox is not selected

The GST portion of the Second Water Charge can also be added or removed manually by modifying the calculated GST component

#### Excl. GST

Rest automatically calculates the Excl GST amount for the water charge component based on the Incl GST amount if the GST exempt checkbox is not selected

**NOTE:** Tenant water usage does not attract GST, so this setting is not applicable to Residential Tenants. Commercial Tenants may be subject to GST added to their water charges if stipulated in their Tenancy Agreement

### **Invoice Details**

#### Account code

If a default account code has been configured in **Company Details > Water Invoicing**, the account code and corresponding account description will display automatically. If no account code is configured the account code will need to be entered manually. Pressing ENTER with the cursor on the blank field will display a list of available account numbers.

**NOTE:** The Account Code is used to prepare Income and Expenditure Summaries. When an income account code (eg. 163 for 'Outgoings recovered - water usage) is used, the invoice payment will display as income on the Income & Expenditure Summary

If an expense account code is used (e.g. 202 for 'water rates') the amount will display as a Net amount (disbursements charged to this account LESS invoices receipted to this account) under expenses on the Income & Expenditure Summary

#### Date due

If the option **Notice days for invoices** has not been configured in **System Options > Transactions > Receipts**, the current REST date is automatically populated which indicates that the invoice is due immediately

If the option **Notice days for invoices** has been configured to a number of days (eg. 7) in **System Options > Transactions > Receipts** 

The defaulted date can be changed manually to become due at a future date

#### **Management Fee**

If a fee is saved in Property Details > Financial Fees > Tenant invoice comm % the fee will

display by default when a new water invoice is created. The fee can be modified or entered manually

NOTE: Management fees may not be charged on amounts paid to the Agent

#### Pay to Owner/ Agent

When this option is set to *Owner* the funds will be credited to the Owner's account when the invoice is paid. When set to **Agent** the agency will be credited and the funds will be credited to the internal account Tenant Invoice Payments (AATENINV)

#### Withhold from Owner

This option will be available when the tenant's option to **Withhold** is checked for the rent or outgoings column on the Rental tab of Tenant Details. When selected on the water invoice, the funds will be credited to Outgoings instead of the Owner when the invoice is paid

#### **Disable Debit**

This option will be available when the tenant's option to **Debit Invoices** is checked on the Bank tab of Tenant Details. When selected on the water invoice, the funds will not be debited when Tenant Direct Debits are processed

#### **Excl GST**

The total amount of the water invoice excluding GST will be automatically populated from the values in Water Usage Charge and the Second Water Charge

#### GST

The total amount of GST for this water invoice will be automatically populated if GST was calculated on the Water Usage Charge and the Second Water Charge

#### **Invoice Total GST**

The total amount of the water invoice including GST will be automatically populated from the values in Water Usage Charge and the Second Water Charge

NOTE: Recording Invoice Details in Tenant Ledger

If the system option **Add Invoice Comment to ledger** (System Options > Other Tab) is enabled, Rest will records the details of the invoice on the Tenant Ledger for the following actions:

- Adding a new invoice
- Deleting an invoice
- Changing the credit for Advanced Commercial Tax Invoices

• Changing the date due, description, amount or the GST

## Pop-up Diary Reminders

When a Tenant Invoice or Tenant Water Invoice is created or reloaded, the **Diary – Actions Required** screen will pop up to allow outstanding diary items to be viewed before the invoice is created

|                                                                                     |                                  |                                                                                                    | Water Invoicing                                                                                                    |
|-------------------------------------------------------------------------------------|----------------------------------|----------------------------------------------------------------------------------------------------|----------------------------------------------------------------------------------------------------|
| Property MAN                                                                        | N32                              | Property detail<br>32 Manning St<br>QUEENS PAR                                                     | Water Efficient Print Invoice<br>Last Inspection Date Efficient Efficient Efficient<br>K NSW 2022 Print global comment                                            |
| Round to 5<br>GST e                                                                 | icents                           | Tenant detail:<br>Jude Law<br>Mr Law<br>0416 487 879<br>02 9387 5197                               | Lease Start 24/11/05<br>Lease End 23/11/06                                                                                                    |
| Second Water C                                                                      | harge 🕑                          | charge renari                                                                                      |                                                                                                    |
| date the set                                                                        |                                  |                                                                                                    | Diary - Actions Required                                                                                                    |
| Previous Read<br>300<br>Current Reader<br>Description<br>Incl GST<br>Second Water C | ing Pi<br>ng D<br>Water Usay     | evious Reading<br>15/05/16<br>urent Reading [<br><br>ge & Water Supp<br><br>GST<br>de & Water Supp | Due Subject<br>12/04/16 Tenant will pay all invoices at end of March<br>12/04/16 Tenant File Note - Water Invoices<br>12/04/16 Tenant conversation Water Invoices |
| Incl GST                                                                            |                                  | GST                                                                                                | QK. Cancel                                                                                                    |
| Invoice Details<br>Account code<br>Date due<br>Manage fee %<br>Pay to               | 163<br>05/05/16<br>7.00<br>Owner | Outgoings -                                                                                        | Vater Usage Excl GST \$0.00 GST Invoice Total Incl GST                                                                                                    |

Pop-up Diary Reminders will load when creating invoices from the following areas of Rest:

- Tenant Details > Invoices tab > Add water invoice button
- Tenant Details > Invoices tab > Add invoice button
- Transactions > Water Invoicing
- Transactions > Invoice Entry
- Transactions > Barcode Creditor Disbursements for Creditors with Prompt for Tenant Invoicing enabled
- Transactions > Creditor Disbursements for Creditors with Prompt for Tenant Invoicing enabled
- Transactions > File Smart Creditor Disbursements for Creditors with **Prompt for Tenant**

### Invoicing enabled

**NOTE:** Pop-up Diary Reminders will not load when viewing the Water Invoicing screen in File Smart Tenant Invoices.

29/10/2019 2:26 pm AEDT